技巧心得:J2ME学习札记1 PDF转换可能丢失图片或格式, 建议阅读原文

https://www.100test.com/kao\_ti2020/145/2021\_2022\_\_E6\_8A\_80\_ E5\_B7\_A7\_E5\_BF\_83\_E5\_c104\_145623.htm J2ME就是Java 2 Platform,micro Edition的缩写。J2ME是Java 2的一个组成部分, 与J2SE、J2EE并称。根据Sun Microsystems, Inc.的定义: J2ME是 一种高度优化的Java运行环境,针对市面上的大量消费类电子 设备,例如Papers、cellular phones(蜂窝电话), screen-phones(可 视电话?)、digital set-top boxes(数字机顶盒)、car navigation systems(汽车导航系统)等等。J2ME技术在1999年的JavaOne Developer Conference大会上推出。J2ME技术将Java语言的与平 台无关的特性移植到小型电子设备上,允许移动无线设备之间 共享应用程为了学习J2ME技术,我需要安装什么样的软件?1) J2ME Wireless Toolkit J2ME Wireless Toolkit简称J2MEWTK,目 前最新的版本就是1.0.3 Beta, J2MEWTK有什么用?打一个比 方,J2MEWTK之于J2ME程序的开发,就相当于JDK之于Java程序 的开发。J2MEWTK是由Sun公司开发的,你可以到Sun的网站 去下载,这个工具和JDK一样,是完全免费的。 2)、J2SE SDK 1.3 J2SE SDK 1.3亦即JDK 1.3,JDK有什么用?相信学过Java语言的人 都知道,我就不多写了,在安装J2MEWTK之前,你必须确保你的 系统已经安装了一个可用的JDK。建议不要使用JDK 1.2和JDK 1.4,前者版本低,后者不稳定。 3)、Tomcat 3.2.3/4.0 Tomcat 3.2/4.0用作服务器软件,为J2ME手机提供服务。由于手机的资 源有限,所以我们需要尽量将商业计算集中于服务器端完成,减 小客户端的负担,所以要开发J2ME程序,一个服务器软件是少 不了的。我采用JSP作为服务器端的解决技术,所以我选用

的Web服务器是Tomcat。但是你也可以选用IIS ASP、Apache PHP。这个选择不是唯一的。第一步,安装JDK 1.3.0或者安装 一个包含JDK 1.3.0的软件。我安装了Jbuilder 5.0,它所带的JDK 是HotSpot 1.3.0\_01 Client版。 第二步,安装J2MEWTK 1.0.3 Beta, 在安装的过程中,需要选择系统中JDK的安装目录,安装程序一 般可以自动查出来JDK的安装目录,我们不用操心。 第三步,安 装Tomcat 3.2.3/4.0, Tomcat 3.2.3 是最稳定的3.x 系列, 推荐使用 。Tomcat 4.0刚刚发布了正式版,也不妨一试。Tomcat 3.2.3/4.0 需要经过配置,才能够运行。 第四步,测试Tomcat是否能够正 常运行JSP程序。这一步很重要。J2ME开发工具比较:1) 、J2MEWTK,这个工具在前文已经提到过,它是最基本的J2ME 程序开发工具,免费,体积小,速度较快,完全遵守J2ME的各种规 范。具有简单的IDE界面,易于上手,开发十分方便快捷,可以 和Forte 3.0捆绑。J2MEWTK适用于初学者和已经达到很高水 平的开发者。窃以为J2MEWTK JDK Editplus/UltraEdit是绝配 。评语:重剑无锋,大巧不工。2)、VisualAge Micro Edition 1.4 。这是IBM的产品,号称是J2ME开发领域的TOP 1,但是我用了 半天,也没有看出好在那里。马上就删除了。窗口太复杂,不明 所以,开发起来很难适应,速度和J2MEWTK一样,比较庞大,装 了这个东西,你的C盘就要小心了,多了很多乱七八糟的文件,还 注册了许多COM组件,典型的非绿色软件。 评 语:!#\$#%\$#\$%\$#%@\$@#。3)、CodeWarrior for Java 6.0。这 是Motolola的产品,功能十分强大,集成度很好,开发,调试,发 布J2ME程序都很方便(还可以做一般的Java Program)。它 的IDE和Visual Studio十分相似,很容易上手。CodeWarrior比较 适合中等水平的开发者的使用。不过CodeWarrior不是免费软

件,你只能够免费使用30天。评语:摩托罗拉CodeWarrior,随时 随地J2ME。 4)、Borland Jbuilder 5.0的Nokia Bobile版。没用过 评语:缺。在开发J2ME应用程序之前,我们必须选择这些程 序运行的平台,亦即开发出来的J2ME程序运行在那一种手机或 者是移动设备上面。在开发的过程中,我们需要对J2ME应用程 序进行测试,当然了,自己拥有一款支持J2ME的手机是最好的, 例如Motolola的i85s,但是这个要求不是每一个开发者都能够满 足(我连手表都没有,更不用说手机了),因此,大多数的J2ME开 发环境都提供了各种各样的手机、移动设备模拟器,你可以首 先在手机模拟器上测试你的J2ME程序,开发完毕以后,再将程 序交给专业的厂商(一般是移动设备提供商),由它们将程序载 入手机中进行真实的程序测试。模拟器和真实的设备之间有 一定的差别,但是你的程序只要在模拟器上通过了,那么问题不 会很大。 J2MEWTK提供六种模拟器,分别是:Default Color Phone、 Default Gray Phone、 Minimu m Phone、 Motolola i85s 、PalmOS Device、RIM Java Handle。这些模拟器虽然外观不 一样,操作也不太一样,但是J2ME程序在其上运行的结果是不 会有什么区别的,在真实的设备上也是没有什么区别的,这体现 了Java的跨平台特性。你还可以自定义自己的手机模拟器,这 在J2ME WTK的User Guide中有详细的描述。在开发过程中, 选择何种模拟器是十分重要的,原则上来说,你为那一种设 备开发程序,就要使用那一种设备的模拟器。但是J2ME程序 在不同的模拟器上的运行效果基本上是一致,所以你也可以采 用你自己喜欢的模拟器。我们推荐你选用RIM Java Handle模 拟器作为开发的首选模拟器,因为它的屏幕很大,看起来很舒 服(但是别忘了你的真实设备的屏幕大小)。在J2MEWTK中,

## 可以设定缺省的模拟器,怎么设呢?从开始菜单选

择J2MEWTK--Default Device Selection,在下拉列表框中选择模 拟器的名字,然后单击OK按钮即可,J2MEWTK就会把这种模 拟器认为是缺省的模拟器。你也可以在开发环境中每次手动 选择模拟器,不过这样做显然比较麻烦。J2MEWTK在初始情 况下,默认的模拟器是Default Color Phone,说实在话,我从来 没有看见过这么难看的手机。100Test 下载频道开通,各类考 试题目直接下载。详细请访问 www.100test.com